## CCC ONE° UpdatePlus Reports & cccone.com

Introduction In addition to the existing CCC ONE<sup>®</sup> UpdatePlus Reports already available from within CCC ONE<sup>®</sup> Estimating and CCC ONE<sup>®</sup> Repair Workflow, there are six additional Reports available in cccone.com. Repair Facility users must have **UpdatePlus Status** or **Status** and **CSI** enabled to access these Reports.

This series of job aids shows you how to access the additional UpdatePlus Reports, their settings, and a short description of each Report.

#### Access UpdatePlus Reports

| Step | Action                                                                                          |  |  |  |  |  |  |  |
|------|-------------------------------------------------------------------------------------------------|--|--|--|--|--|--|--|
| 1    | Open your web browser and type cccone.com.                                                      |  |  |  |  |  |  |  |
|      | INTELLIGENT SOLUTIONS                                                                           |  |  |  |  |  |  |  |
|      | A User Name                                                                                     |  |  |  |  |  |  |  |
|      | ENDER IN ENDER ENDER ENDER                                                                      |  |  |  |  |  |  |  |
|      |                                                                                                 |  |  |  |  |  |  |  |
| 2    | Enter your <b>User Name</b> and <b>Password</b> .                                               |  |  |  |  |  |  |  |
| 3    | Click <b>LOG IN</b> . The cccone.com homepage opens.                                            |  |  |  |  |  |  |  |
| 4    | Click the <b>menu</b> icon. Then select <b>UpdatePlus Reports</b> . The UpdatePlus Reports page |  |  |  |  |  |  |  |
|      |                                                                                                 |  |  |  |  |  |  |  |
|      | C Home                                                                                          |  |  |  |  |  |  |  |
|      | Workfiles                                                                                       |  |  |  |  |  |  |  |
|      | adi KPIs                                                                                        |  |  |  |  |  |  |  |
|      | Ce Vendors                                                                                      |  |  |  |  |  |  |  |
|      | U" UpdatePlus Reports                                                                           |  |  |  |  |  |  |  |
|      | I Settings                                                                                      |  |  |  |  |  |  |  |

Continued on next page

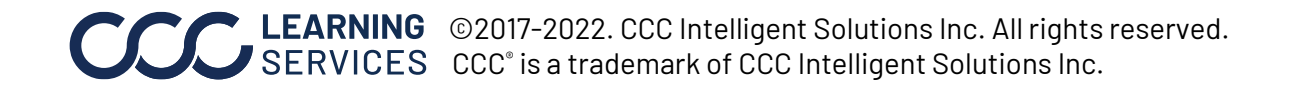

Customer's The available Reports display on the UpdatePlus Reports page. Page, Reports Tab

| Part | Description                                     |                                                                                                    |                                                                                                    | 0                    | . 4 LS   |  |  |  |
|------|-------------------------------------------------|----------------------------------------------------------------------------------------------------|----------------------------------------------------------------------------------------------------|----------------------|----------|--|--|--|
| 1    | Click on a Report<br>row to open the<br>Report. | UpdatePlus Reports 01 REPORT NAME                                                                                                    | ITEMS                                                                                                    | 02                   | •        |  |  |  |
|      | Allavailable                                    | Production Report                                                                                                    | The Production Report shows all active repairs where the vehicle was dropped off within the specified date range. The date range can be e<br>repairs in a 93 day period.                       | xtended to see all a | :tive    |  |  |  |
|      |                                                 | Performance Report The Performance Report analyzes the Repair Facility and Estimator performance over the last 6 months by showing Total Jobs Delivered and Shop/Estimator a |                                                                                                    |                      |          |  |  |  |
|      |                                                 | Post Delivery Feedback Report                                                                                                    | The Post Delivery Feedback Report shows the Post Delivery feedback over a specified date range by Repair Facility and Estimator.                                                               |                      |          |  |  |  |
|      | Reports display                                 | CSI Completion Report                                                                                                    | The CSI Completion Report shows the CSI completion rate and number of completed Service Recovery forms for the specified month and                                                             | year-to-date.        |          |  |  |  |
|      | along with a                                    | CSI Shop Summary Report                                                                                                    | The CSI Shop Summary Report shows the key performance metrics from survey results over a specified month range. The month range car<br>maximum period of 12 months.                            | be extended to a     |          |  |  |  |
|      |                                                 | CSI Estimator Summary Report                                                                                                    | The CSI Estimator Summary Report shows the key performance metrics from survey results over a specified month range, grouped by Sho<br>range can be extended to a maximum period of 12 months. | o/Estimator. The mo  | nth      |  |  |  |
|      |                                                 | CSI User Ranking Report                                                                                                    | The User Ranking Report shows CSI survey completion data over a specified month and year combination.                                                                                          |                      |          |  |  |  |
|      |                                                 | CSI Industry Trend Report                                                                                                    | The CSI industry Trend Report shows CSI survey results over the past 12 months from the specified month. The results are compared with<br>CSI survey results.                                  | regional and overall | industry |  |  |  |

| Part | Description                                                                                                    | REPORT SETTINGS                                                                                        |                                                | Х                   |
|------|----------------------------------------------------------------------------------------------------|----------------------------------------------------------------------------------------------------|------------------------------------------------|---------------------|
| 2    | The <b>Settings</b> icon allows you to<br>configure three Reports to be<br>emailed to you on a <b>Weekly</b> or<br><b>Daily</b> basis. To use it, select a<br>Report and then click on the | Email selected reports to:<br>Production Report<br>Performance Report<br>Post Delivery Feedback Report | Weekly (Mon)     Weekly (Mon)     Weekly (Mon) | X O Daily (Mon-Fri) |
|      | desired options. When ready,<br>click <b>Save</b> .                                                                                                    |                                                                                                    |                                                | SAVE                |

The next sections provide a description of each Report and the criteria used to produce them.

Continued on next page

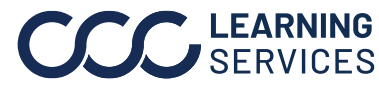

**CCC** LEARNING ©2017-2022. CCC Intelligent Solutions Inc. All rights reserved. CCC° is a trademark of CCC Intelligent Solutions Inc.

Production The Production Report shows all active repairs where the vehicle was dropped off within the specified date range. Report

Enter your selections for each Report criteria shown below.

The date range can be extended to see all active repairs in **a 93-day period**.

Change **Reports** using the drop list PARAMETERS here rather than return to the UpdatePlus Reports page. Report The Production Report shows all active repairs where the vehicle was dropped off within the specified date Production Report • range. The date range can be extended to see all active repairs in a 93 day period. Start Date \* End Date \* Make sure to enter the 10/01/2021 12/31/2021 Ē. correct Start/End Dates. Assignment only defaults to **NO**. to only view Assignments in your report results, toggle the button to **YES**. The default is (ALL INSURANCE COMPANIES) No 🕥 Yes All Insurance Companies. **Displays the Reporting** Groups set up in CCC ONE All Shops Available Locations display under the Configure Menu. based on your repair facility Select states Select shops and your security permissions. CA Antioch Only the States available to 🗸 co CCC Collision Oakland you will display to select. Use CCC Collision San Francisco the checkboxes to select and CCC Collision San Ramon unselect as needed. CCC Collision Walnut Creek CANCEL RUN

When you have selected all your Report parameters, click **RUN** to process the selected Report.

Note: Report selections: Report, Insurance Company, Reporting Group, Select state, and Select shops are available in all reports; callout for these selections will only be shown on this page.

Continued on next page

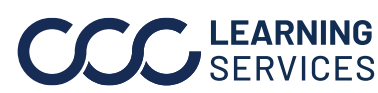

©2017-2022. CCC Intelligent Solutions Inc. All rights reserved. CCC<sup>®</sup> is a trademark of CCC Intelligent Solutions Inc.

The Report processes. The Parameters bar closes and the Production Report Production Report, results display. continued

|                              |                                                    |                  |                   |        | Click<br>to ch | k here to<br>nange <b>R</b> | ex<br>epo    | pan<br>orts    | d the Pa<br>OR <b>Para</b> | ramete<br><b>meters</b> | rs            | <u> </u> |         |
|------------------------------|----------------------------------------------------|------------------|-------------------|--------|----------------|-----------------------------|--------------|----------------|----------------------------|-------------------------|---------------|----------|---------|
| PRODUCTION REPORT (25)       | Number of res<br>found based or<br>selected criter | ults<br>n<br>ia. |                   |        |                |                             |              | Pri<br>the     | nt or do<br>e Report       | wnload<br>results       | s.            |          | ē ±     |
| Shop                         | Customer                                           | Insura           | nce Company       | Claim  | Number         | Vehicle<br>In               | Sta          | rted           | Completed                  | Promise<br>Date         | Days<br>Added | F        | rogress |
| Dublin, CA                   |                                                    |                  |                   |        |                | 10/05/2021<br>09:00 AM      | 10/0<br>09:0 | 5/2021<br>0 AM | 10/05/2021<br>05:00 PM     | 10/06/2021<br>04:00 PM  |               | 0        | 99% 🏲   |
| Dublin, CA<br>Alan Estimator | 3                                                  |                  |                   |        |                | 10/04/2021<br>09:00 AM      | 10/0<br>09:0 | 4/2021<br>0 AM |                            | 10/08/2021<br>05:00 PM  | 37            | 78       | 99% 🏓   |
| Dublin, CA                   |                                                    |                  |                   |        |                | 10/07/2021<br>09:00 AM      | 10/0<br>09:0 | 7/2021<br>0 AM |                            | 10/11/2021<br>04:00 PM  |               | 0        | 99% 🏓   |
| Dublin, CA                   |                                                    |                  |                   |        |                | 10/04/2021<br>09:00 AM      | 10/0<br>09:0 | 4/2021<br>0 AM |                            | 10/11/2021<br>04:00 PM  |               | 0        | 99% 🏓   |
| Antioch<br>Antioch, CA       |                                                    |                  |                   |        |                | 10/28/2021<br>08:00 AM      | 10/2<br>08:0 | 8/2021<br>0 AM |                            | 11/04/2021<br>04:00 PM  | 71            | 17       | 99% 🏴   |
| Antioch<br>Antioch, CA       | G                                                  |                  |                   |        |                | 10/29/2021<br>08:00 AM      | 10/2<br>08:0 | 9/2021<br>0 AM |                            | 11/04/2021<br>04:00 PM  | 26            | 56       | 99% 🏓   |
| Antioch<br>Antioch, CA       | 0                                                  |                  |                   |        |                | 11/02/2021<br>06:30 AM      | 11/0<br>06:3 | 2/2021<br>0 AM |                            | 11/05/2021<br>02:30 PM  | :             | 36       | 99% 🏓   |
| Antioch<br>Antioch, CA       | 9                                                  |                  |                   |        |                | 11/02/2021<br>10:00 AM      | 11/0<br>10:0 | 2/2021<br>0 AM |                            | 11/05/2021<br>03:00 PM  | 50            | 00       | 99% 🎮   |
| Antioch<br>Antioch, CA       | 0                                                  | -                |                   |        |                | 11/03/2021<br>06:30 AM      | 11/0<br>06:3 | 3/2021<br>0 AM |                            | 11/05/2021<br>04:30 PM  | 11            | 15       | 99% 🎮   |
| Antioch<br>Antioch, CA       |                                                    |                  | se the scrollbar  | e ae r | aadad          | 11/01/2021                  | 11/0<br>08:0 | 1/2021<br>0 AM |                            | 11/05/2021<br>06:00 PM  | 3             | 32       | 99% 🎮   |
| Antioch<br>Antioch, CA       | 2                                                  |                  | view all of the a | vailat | le data        | a. 4                        | 11/0<br>08:3 | 2/2021<br>0 AM |                            | 11/08/2021<br>03:30 AM  | 4             | 42       | 99% 🏲   |

Continued on next page

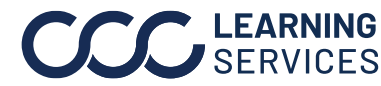

**CCC**<sup>°</sup> is a trademark of CCC Intelligent Solutions Inc. All rights reserved. CCC<sup>°</sup> is a trademark of CCC Intelligent Solutions Inc.

| Performance | The Performance Report analyzes the <b>Repair Facility and Estimator</b> performance           |
|-------------|------------------------------------------------------------------------------------------------|
| Report      | over the <b>last 6 months</b> by showing <b>Total Jobs Delivered</b> and <b>Shop/Estimator</b> |
|             | Accuracy.                                                                                      |

Enter your selections for each Report criteria shown below.

| PARAMETERS                                     | Tip! Chan | ge <b>Reports</b>                                                                               |                       |  |  |  |  |  |
|------------------------------------------------|-----------|-------------------------------------------------------------------------------------------------|-----------------------|--|--|--|--|--|
| Report                                         | using the | urop list.                                                                                      |                       |  |  |  |  |  |
| Performance Report                             | •         | The Performance Report analyzes the Repair Facility and Estimat                                 |                       |  |  |  |  |  |
| Insurance Company<br>(ALL INSURANCE COMPANIES) |           | performance over the last 6 months by showing Total Jobs Delivered and Shop/Estimator accuracy. |                       |  |  |  |  |  |
| Reporting Group                                |           |                                                                                                 |                       |  |  |  |  |  |
| All Shops                                      | •         |                                                                                                 |                       |  |  |  |  |  |
|                                                |           |                                                                                                 |                       |  |  |  |  |  |
| Select states                                  |           | Selection                                                                                       | rt shops              |  |  |  |  |  |
| ✓ IL                                           |           | VA C                                                                                            | ERRITOS 03 Test Lower |  |  |  |  |  |
|                                                |           |                                                                                                 |                       |  |  |  |  |  |

When you have selected your Report parameters, click **RUN.** 

| PARAMETERS       |    |                             |         |             |              | Cli         | ck here to | expand the               | Parame            | ters                   | ~                            |                           |  |  |
|------------------|----|-----------------------------|---------|-------------|--------------|-------------|------------|--------------------------|-------------------|------------------------|------------------------------|---------------------------|--|--|
| PERFORMANCE REPO | RT | Est                         | timat   | ors fo      | und          |             | to         | Change R                 | eports UR P       | aramet                 | ers.                         | ē ±                       |  |  |
| QA CERRITOS 03   |    | based on selected criteria. |         |             |              |             |            |                          |                   |                        |                              |                           |  |  |
| Estimator        | F  | ,<br>N                      | Accurac | y over<br>M | 6 month<br>J | ns (%)<br>J | MTD        | Accuracy<br>Score<br>(%) | Jobs<br>Completed | Total<br>Days<br>Added | Customer<br>Messages<br>Sent | Promise<br>Date<br>Missed |  |  |
| Chris S          | 0  | 0                           | 96      | 100         | 78           | 100         | 100        | 100                      | 8                 | 0                      | 41                           | 8                         |  |  |
| Jan H            | 0  | 0                           | 0       | 100         | 100          | 100         | 0          | 100                      | 6                 | 0                      | 36                           | 6                         |  |  |
| Location Overall | 0  | 0                           | 96      | 100         | 90           | 100         | 100        | 100                      | 14                | 0                      | 77                           | 14                        |  |  |

Continued on next page

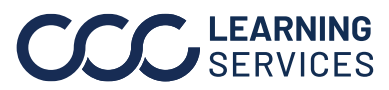

**CCC**<sup>®</sup> is a trademark of CCC Intelligent Solutions Inc. All rights reserved. CCC<sup>®</sup> is a trademark of CCC Intelligent Solutions Inc.

Post DeliveryThe Post Delivery Feedback Report shows the Post Delivery feedback over aFeedbackspecified date range by Repair Facility and Estimator. Enter your selections for eachReportReport criteria shown below.

| PARAMETERS                                                                   |                                                                                                    |
|------------------------------------------------------------------------------|----------------------------------------------------------------------------------------------------|
| Report<br>Post Delivery Feedback Report                                      | The Post Delivery Feedback Report shows the Post Delivery feedback over a specified date range by Repair Facility and Estimator.                                                    |
| Start Date *<br>02/09/2022<br>Insurance Company<br>(ALL INSURANCE COMPANIES) | End Date *       03/09/2022       Unsatisfactory Feedback only defaults to NO. To only view Unsatisfactory Feedback only Feedback in your report results, toggle the button to YES. |
| Reporting Group All Shops                                                    |                                                                                                    |
| Select states                                                                | Select shops                                                                                                    |
| 🔽 IL                                                                         | QA CERRITOS 03 Test Lower                                                                                                    |
|                                                                              |                                                                                                    |

When you have selected your Report parameters, click **RUN.** 

| PARAMETERS             |                            |                   | Click here t<br>to change <b>f</b> | o expand the F<br>Reports OR Pa | <sup>p</sup> arameters<br><b>rameters</b> . |            |
|------------------------|----------------------------|-------------------|------------------------------------|---------------------------------|---------------------------------------------|------------|
| POST DELIVERY FEEDBACK | REPORT ( SATISFIED         | - 15   NOT SA     | TISFIED - 3 )                      |                                 |                                             | <b>ē</b> ± |
| QA CERRITOS 03         |                            |                   |                                    | Satisfied -                     | 15   Not Sat                                | isfied - 3 |
| CSR                    |                            |                   |                                    |                                 |                                             |            |
| Customer Name          | Claim Number               | Delivered<br>Date | Survey<br>Date                     | Satisfied<br>(Yes/No)           | Notes                                       |            |
| Monica Last name       | Monica Last name 2/22/2022 |                   |                                    |                                 | -                                           |            |
| Monica Last name       |                            | 2/22/2022         | 3/2/2022                           | Yes                             | It was ready                                |            |

Continued on next page

©2017-2022. CCC Intelligent Solutions Inc. All rights reserved. CCC<sup>®</sup> is a trademark of CCC Intelligent Solutions Inc.

CSI Completion The CSI Completion Report shows the CSI completion rate and number of completed Service Recovery forms for the specified month and year-to-date. Enter your Report selections for each Report criteria shown below.

| PARAMETERS                        |                                                                                |
|-----------------------------------|--------------------------------------------------------------------------------|
| Report<br>CSI Completion Report   | The CSI Completion Report shows the CSI completion rate and number of          |
|                                   | completed Service Recovery forms for the specified month and year-to-<br>date. |
| Month/Yr To * Set the appropriate | Include Comm. Preference * Select the appropriate Communications               |
| Month/Year Dates.                 | Call Call Email Call Email                                                     |
| Insurance Company                 | Include Survey Type *                                                          |
| All Shops                         | ✓ Insurance ✓ Shop ✓ Select the appropriate Survey Type.                       |
| Select states                     | Select shops                                                                   |
| <b>Z</b> IL                       | QA CERRITOS 03 Test Lower                                                      |
|                                   |                                                                                |

When you have selected your Report parameters, click **RUN.** 

| PARAMETERS            |          |       |              |     |                      |     |                          |       |                  |     |
|-----------------------|----------|-------|--------------|-----|----------------------|-----|--------------------------|-------|------------------|-----|
| CSI COMPLETION REPORT |          |       |              |     |                      |     |                          |       |                  |     |
| Shop                  | City     | State | Invites Sent |     | Surveys<br>Completed |     | Surveys<br>Completed (%) |       | Service Recovery |     |
| 5110                  | city     | State | Month        | YTD | Month                | YTD | Month                    | YTD   | Month            | YTD |
| QA CERRITOS 03        | CERRITOS | IL    | 15           | 94  | 7                    | 46  | 46.7%                    | 48.9% | 3                | 25  |
| Total                 |          |       | 15           | 94  | 7                    | 46  | 46.7%                    | 48.9% | 3                | 25  |
| TOTAL                 |          |       | 15           | 94  | /                    | 46  | 40.7%                    | 40.9% | 3                | 25  |

Continued on next page

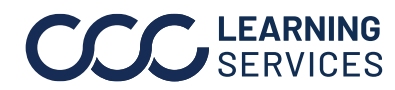

CSI User The User Ranking Report shows CSI survey completion data over a specified month and year combination. Enter your selections for each Report criteria shown below. Ranking Report

| PARAMETERS                                                                     |                                      |                                                                                                    |
|--------------------------------------------------------------------------------|--------------------------------------|----------------------------------------------------------------------------------------------------|
| Report                                                                         |                                      | The Licer Panking Penert shows CSI survey completion data over a                                                                        |
| Month/Yr To * Set<br>03/2022                                                   | t the appropriate<br>nth/Year Dates. | specified month and year combination.<br>Include Comm. Preference * Select the appropriate<br>Call ✓ Email ✓ Text Preferences to search |
| Insurance Company<br>(ALL INSURANCE COMPANIES)<br>Reporting Group<br>All Shops | ▼                                    | Include Survey Type *       Insurance     Shop       Survey Type.                                                                       |
| Select states                                                                  |                                      | Select shops                                                                                                    |
|                                                                                |                                      | RUN CANCEL                                                                                                    |

When you have selected your Report parameters, click **RUN.** 

| PARAMETERS        |             |      |     |           |     |                |       |        |      |        |      |        | Clio<br>to o | ck he<br>chan | ere to<br>ige <b>R</b> | o exp<br>epo | oand t<br>r <b>ts</b> OF | he P<br>R <b>Par</b> | arar<br>ame | nete<br>eters | ers<br>s. |      | ~   |
|-------------------|-------------|------|-----|-----------|-----|----------------|-------|--------|------|--------|------|--------|--------------|---------------|------------------------|--------------|--------------------------|----------------------|-------------|---------------|-----------|------|-----|
| CSI USER RANK     | KING REPORT |      |     |           |     |                |       |        |      |        |      |        |              |               |                        |              |                          |                      |             |               |           | đ    | ±   |
| Shop              | Estimator   | Sent |     | Completed |     | Completion (%) |       | QU (%) |      | SE (%) |      | OT (%) |              | IN (%)        |                        | CL (%)       |                          | RS (%)               |             | VR (%)        |           | NPS  |     |
| Shop              |             | М    | YTD | м         | YTD | М              | YTD   | М      | YTD  | М      | YTD  | М      | YTD          | м             | YTD                    | м            | YTD                      | м                    | YTD         | М             | YTD       | М    | YTD |
| QA CERRITOS<br>03 | CSR         | 0    | 3   | 0         | 3   | -              | 100.0 | -      | -    | -      | 90.0 | -      | 100.0        | -             | 80.0                   | -            | 90.0                     | -                    | 90.0        |               | 100.0     | -    | 100 |
| QA CERRITOS<br>03 | Chris S     | 6    | 52  | 1         | 23  | 16.7           | 44.2  | 40.0   | 74.3 | 70.0   | 77.4 | 100.0  | 78.3         | 100.0         | 73.9                   |              | 66.7                     | 60.0                 | 74.8        | 0.0           | 60.8      | -100 | ġ   |
| QA CERRITOS<br>03 | Jan H       | 8    | 29  | 6         | 16  | 75.0           | 55.2  | 75.0   | 65.6 | 76.7   | 66.9 | 66.7   | 62.5         | 66.7          | 62.5                   | -            | 85.0                     | 61.7                 | 58.7        | 66.7          | 56.3      | -33  | -2  |
| QA CERRITOS<br>03 | Joel F      | 0    | 1   | 0         | 1   | -              | 100.0 | -      | 90.0 | -      | 90.0 | -      | 100.0        | -             | 100.0                  | -            | -                        | -                    | 90.0        | -             | 100.0     | -    | 100 |
| QA CERRITOS<br>03 | Manisha P   | 1    | 1   | 0         | 0   | 0.0            | 0.0   | -      | -    | -      | -    | -      | -            |               | -                      | -            | -                        | -                    | -           | -             | -         | -    |     |
| Overall           |             | 15   | 94  | 7         | 46  | 46.7           | 48.9  | 70.0   | 70.7 | 75.7   | 73.9 | 71.4   | 76.1         | 71.4          | 70.4                   |              | 76.9                     | 61.4                 | 70.5        | 57.2          | 84.3      |      |     |
|                   |             |      |     |           |     |                |       |        |      |        |      |        |              |               |                        |              |                          |                      |             |               |           |      |     |

Continued on next page

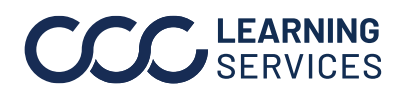

**CCC LEARNING** ©2017-2022. CCC Intelligent Solutions Inc. All rights reserved. CCC<sup>®</sup> is a trademark of CCC Intelligent Solutions Inc.

CSI IndustryThe CSI Industry Trend Report shows CSI survey results over the past 12 monthsTrendsfrom the specified month. The results are compared with regional and overallReportindustry CSI survey results. Enter your selections for each Report criteria shown<br/>below.

| PARAMETERS                                                                                                    |                                                                                                    |
|----------------------------------------------------------------------------------------------------|----------------------------------------------------------------------------------------------------|
| Report CSI Industry Trend Report Month/Yr To * B3/2022 Set the appropriate Month/Year Dates. Insurance Company (ALL INSURANCE COMPANIES) Reporting Group All Shops | The CSI Industry Trend Report shows CSI survey results over the past 12 months from the specified month.<br>The results are compared with regional and overall industry CSI survey results.<br>Induse Communications<br>Call  Communications<br>Preferences to search.<br>Induse Survey Type *<br>Select the appropriate<br>Survey Type. |
| Select states                                                                                                    | Select shops                                                                                                    |
| CA CA                                                                                                    | Antioch                                                                                                    |
| co                                                                                                    | CCC Collision Oakland                                                                                                    |
|                                                                                                    | CCC Collision San Francisco                                                                                                    |
|                                                                                                    | CCC Collision San Ramon                                                                                                    |
|                                                                                                    | ✓ CCC Collision Walnut Creek 🗸                                                                                                    |
|                                                                                                    |                                                                                                    |

When you have selected your Report parameters, click **RUN.** 

| PARAMETERS   |                             |         | Click here to expand the Parameters |                        |                                                 |                     |           |     |                    |         |      |  |  |  |
|--------------|-----------------------------|---------|-------------------------------------|------------------------|-------------------------------------------------|---------------------|-----------|-----|--------------------|---------|------|--|--|--|
| CSI INDUSTRY | TREND REPORT                |         |                                     | to ch                  | to change <b>Reports</b> OR <b>Parameters</b> . |                     |           |     |                    |         |      |  |  |  |
| Shop Trend   | d (03/2022)                 |         |                                     |                        |                                                 |                     |           |     |                    |         |      |  |  |  |
| Period       | Surveys                     | Quality | Service                             | Ready When<br>Promised | Kept Informed Cleanliness                       |                     | Recommend |     | Additional<br>Work | Overall | NPS  |  |  |  |
| 1M           |                             |         | -                                   |                        |                                                 |                     |           | -   |                    |         | -    |  |  |  |
| зм           |                             |         | -                                   | This R                 | eport in                                        | cludes th           | ne        |     | -                  | -       | -    |  |  |  |
| 6M           |                             | -       | -                                   | follow                 | ing sect                                        | ions:               |           | -   |                    | -       | -    |  |  |  |
| 9M           |                             |         | -                                   | •                      | Shop                                            | Trend               |           | -   |                    |         | -    |  |  |  |
| 12M          |                             | -       | -                                   | •                      | Indus                                           | trv Trenc           |           | -   | -                  | -       | -    |  |  |  |
| Industry Tr  | end (03/2022)               |         |                                     | •                      | Trend                                           | Delta               |           |     |                    |         |      |  |  |  |
| Period       | iod Surveys Quality Service |         |                                     |                        | Trend<br>Trend                                  | by State<br>by Shop | e<br>e    |     | Additional<br>Work | Overall | NPS  |  |  |  |
| Apr '21      |                             | 96.5%   | 96.8%                               |                        |                                                 |                     |           | .0% | 90.0%              | 94.1%   | 88.6 |  |  |  |
| May '21      |                             | 96.3%   | 96.6%                               | 87.7%                  | 94.9%                                           | 96.5%               | 95        | .8% | 90.1%              | 93.8%   | 88.0 |  |  |  |
| Jun '21      |                             | 96.1%   | 96.4%                               | 86.6%                  | 94.4%                                           | 96.5%               | 95        | .5% | 89.3%              | 93.3%   | 87.2 |  |  |  |
| Jul '21      |                             | 95.7%   | 96.0%                               | 84.9%                  | 93.8%                                           | 96.2%               | 95        | .0% | 88.7%              | 92.7%   | 85.7 |  |  |  |
| Aug '21      |                             | 95.7%   | Lico t                              | bo scroll              | hare as                                         | noodod t            | 94        | .9% | 88.7%              | 92.4%   | 85.3 |  |  |  |
| Sep '21      |                             | 95.3%   |                                     | wall of th             | oarsasi<br>e availai                            | hle data            | 94        | .5% | 88.2%              | 91.8%   | 84.2 |  |  |  |
| Oct '21      |                             | 95.6%   | VIEV                                |                        |                                                 |                     | 94        | .8% | 88.5%              | 92.2%   | 85.1 |  |  |  |

**CCC** LEARNING ©2017-2022. CCC Intelligent Solutions Inc. All rights reserved. CCC° is a trademark of CCC Intelligent Solutions Inc.